**Kostenerfassung & Direktauftrag** 

1

Erfahren Sie mehr zu neuen Funktionen, Fixes und Anpassungen zur Prozessstabilisierung.

۵

122

MEN

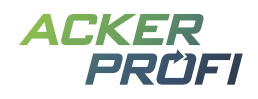

# Inhalt

Deckungsbeitragsrechnung – Teil 1: Kostenerfassung Direktauftrag – Aufträge per E-Mail vergeben Schlagdaten – Überarbeitung von Karte und Formular PDF-Export für Precision-Farming-Karten Kleinvieh macht auch Mist

### AUSBLICKE

Themen im März Themen für die nächsten Monate

# VERTRIEBSUNTERSTÜTZUNG

Social Media – Winterbüro & Fristerinnerung Kostenloser Bannerservice Social Media

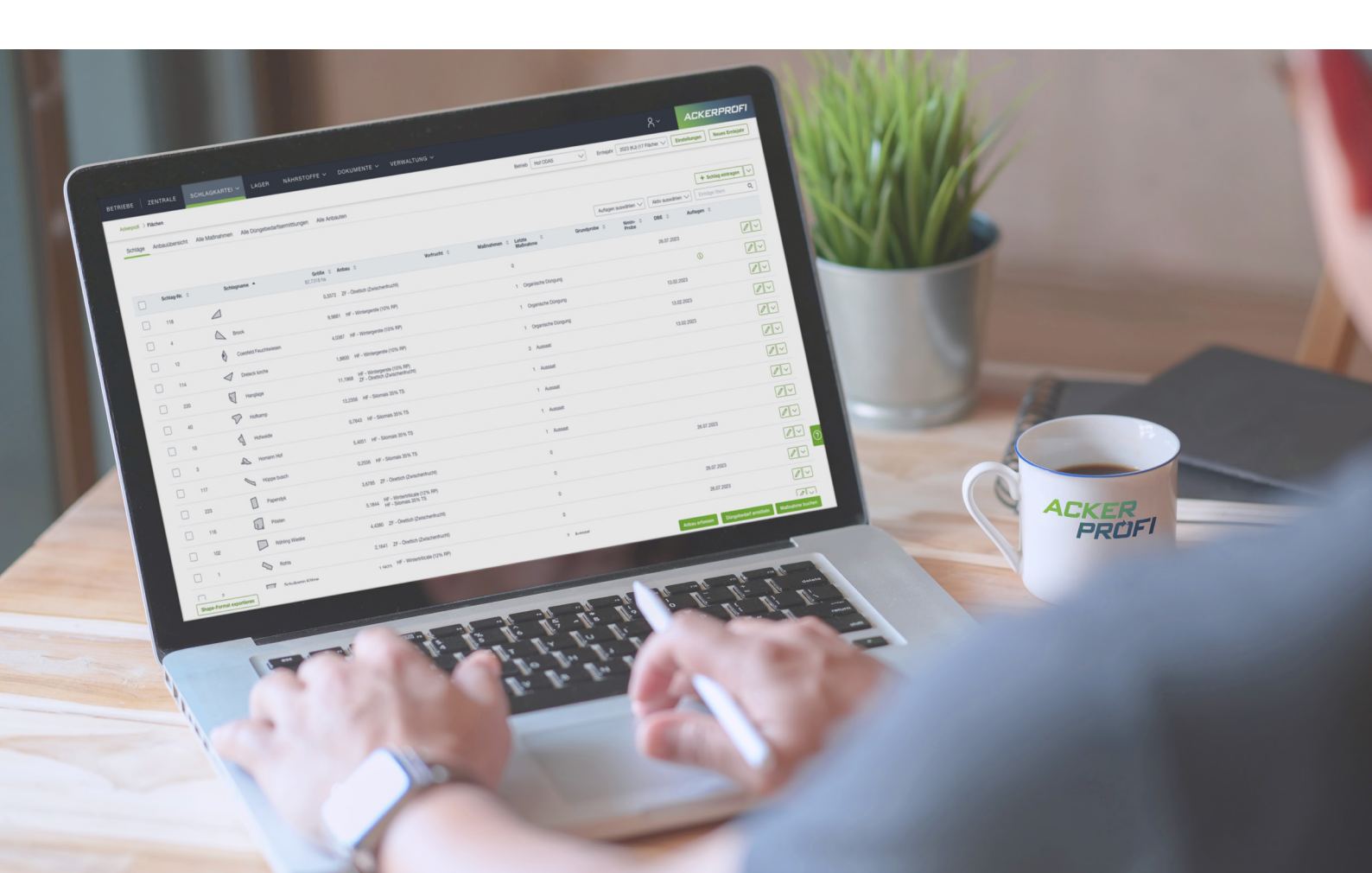

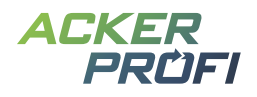

#### NEUES FEATURE

# Deckungsbeitragsrechnung – Teil 1: Kostenerfassung

Damit Sie zukünftig eine Übersicht über Ihre Kosten und Leistungen im Ackerbau haben, beginnen wir mit der schrittweisen Implementierung der Deckungsbeitragsrechnung in Ackerprofi. Der erste Schritt umfasst die Kostenerfassung und die dazugehörige Rechteverwaltung für Schläge, Mitarbeiter und Maschinen in den jeweiligen Bereichen.

#### Rechteverwaltung

Verwaltung > Partner > Mitarbeiter: Kosten sind sensible Daten. Daher können Sie in der Partnerverwaltung für jeden Mitarbeiter mit Ackerprofi-Zugriff individuell einstellen, ob dieser Kosten einsehen darf oder nicht.

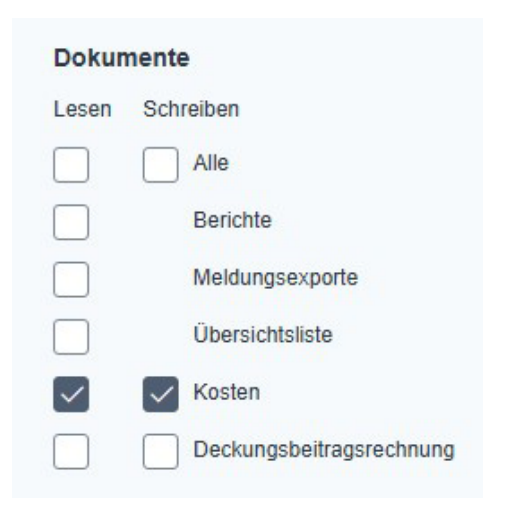

#### Kosten-/Leistungserfassung am Schlag

Schlagkartei > Schläge > Schlag aufrufen > Schlagdaten: Am Ende des Formulars der Schlagdaten können Sie Prämien und Pachten in variable Kosten in Euro pro Hektar oder als fixe Gesamtkosten hinterlegen. Die Schlagkosten werden gemeinsam mit den Schlagdaten in neue Erntejahre übergeben, können aber jährlich individuell angepasst werden.

| ∧ Kosten |      |              |
|----------|------|--------------|
| Prämie   |      |              |
|          | €/ha | ~            |
| Pacht    |      |              |
|          | €/ha | $\checkmark$ |

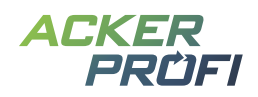

#### Mitarbeiterkosten

Unter Verwaltung > Mitarbeiter können Sie für jeden Mitarbeiter Kosten hinterlegen und versionieren. Klicken Sie auf den Button Kosten hinzufügen, legen Sie den Beginn der Gültigkeit fest, geben Sie die Kosten an und wählen Sie die Abrechnungseinheit.

Kostenzeiträume lassen sich jederzeit ändern oder löschen. Sobald ein Mitarbeiter einer Maßnahme zugewiesen wird, berücksichtigt Ackerprofi die entsprechenden Kosten anhand des Maßnahmendatums.

| ime*                            |                  |         | Vorname |  |  |  |
|---------------------------------|------------------|---------|---------|--|--|--|
| litarbeiter                     |                  | Gerd    |         |  |  |  |
| bil                             |                  |         |         |  |  |  |
| bevorzugter Mitarbeiter für der | ı Pflanzenschutz |         |         |  |  |  |
| Gültig ab                       | Kosten           |         |         |  |  |  |
| 01.02.2024                      | 22               | €/Std 🗸 | ] 🔟     |  |  |  |
| Gültig ab                       | Kosten           |         |         |  |  |  |
| 15.01.2025                      | 25               | €/Std 🗸 | ] 🔟     |  |  |  |
|                                 |                  |         |         |  |  |  |

#### Maschinenkosten

Verwaltung > Maschinen: Hinterlegen Sie auch für Maschinen individuelle, versionierte Kosten. Falls die genauen Kosten nicht bekannt sind, können Sie diese über den Kostenfinder ermitteln.

Der Kostenfinder zeigt anhand der gewählten Maschinenkategorie die aktuellen Maschinenring-Verrechnungssätze an, die Sie direkt für Ihre Maschine übernehmen können.

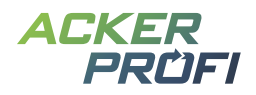

| eichnung*                    |                                        | Eigentümer | Eigentümer |  |  |  |
|------------------------------|----------------------------------------|------------|------------|--|--|--|
| flanzenschutzspritze         |                                        | Eigentum   | Eigentum   |  |  |  |
| egorie                       |                                        |            |            |  |  |  |
| Saat                         |                                        |            |            |  |  |  |
| Düngung                      |                                        |            |            |  |  |  |
| Pflanzenschutz               |                                        |            |            |  |  |  |
| Ernte                        |                                        |            |            |  |  |  |
| Bodenbearbeitung             |                                        |            |            |  |  |  |
| Beregnung                    |                                        |            |            |  |  |  |
| Sonstiges                    |                                        |            |            |  |  |  |
| Kosten     Kostenfinder: Fin | den Sie Ihre <u>Maschine</u><br>Kosten | enkosten   |            |  |  |  |
| 26.05.2023                   | 14,30                                  | €/ha 🗸     | Ū          |  |  |  |
|                              |                                        |            |            |  |  |  |
| Gültig ab                    | Kosten                                 |            |            |  |  |  |

Abb. 1 Im Formular zur Maschine können Sie die Einsatzkosten Ihrer Maschine hinterlegen

|                |                                                                         | O Einträge filtern                     |
|----------------|-------------------------------------------------------------------------|----------------------------------------|
| Kategorie      | Maschinen(kombination)                                                  | Kosten (inkl. Schlepper und<br>Diesel) |
| üngung         | Schleuderstreuer 1.500 ltr, 27 m                                        | 7,26 €/ha                              |
| )üngung        | Schleuderstreuer 3.000 ltr, >27 m gehobene Ausstattung                  | 8,25 €/ha                              |
| Pflanzenschutz | Pflanzenschutzmittel-Spritze, angebaut                                  | 13,56 €/ha                             |
| Pflanzenschutz | Pflanzenschutzmittel-Spritze, gezogen                                   | 15,25 €/ha                             |
| Pflanzenschutz | + GPS-Teilbreitenschaltung (RTK)                                        | 2,50 €/ha                              |
| Pflanzenschutz | Pflanzenschutzmittel-Spritze, angebaut + GPS-Teilbreitenschaltung (RTK) | 16,10 €/ha                             |
| flanzenschutz  | Pflanzenschutzmittel-Spritze, gezogen + GPS-Teilbreitenschaltung (RTK)  | 17,76 €/ha                             |
| flanzenschutz  | Unterblattspritze, 12 rhg., 1000 l                                      | 21,50 €/ha                             |

Abb. 2 Mit dem Kostenfinder können Sie schnell herausfinden, wie viel Ihre Maschine im Einsatz kostet

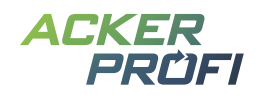

### NEUES FEATURE

# Direktauftrag – Aufträge per E-Mail vergeben

Der Direktauftrag steht für alle Auftragsarten zur Verfügung und kann sowohl von Ackerprofi-Nutzern als auch Nicht-Nutzern genutzt werden. Statt den Auftrag einem registrierten Ackerprofi-Nutzer zuzuweisen, kann er einfach an eine E-Mail-Adresse vergeben werden. Die versendete E-Mail enthält alle relevanten Auftragsinformationen.

### Direktauftrag für Maßnahmen

| Status der Maßnahme * |     |
|-----------------------|-----|
| in Planung            |     |
| fertig                |     |
| Bemerkung             |     |
|                       |     |
|                       | li. |
| Auftrag erstellen     |     |

#### Abb. 3 Öffnen Sie die Optionen zum Auftrag mit Hilfe der Checkbox

Bei der Erstellung einer Maßnahme können Sie wie gewohnt per Aktivierung der Checkbox "Auftrag erstellen" die Auftragsoptionen öffnen. Neu ist, dass der Auftrag nun direkt per Dropdown an eine E-Mail-Adresse vergeben werden kann. Nach Auswahl dieses Feldes erscheint ein Eingabefeld für die Adresse.

| (j) Die Angaben zum Auftrag gelten für 1 Maßnahmen/Flächen. |     |            |     |  |  |
|-------------------------------------------------------------|-----|------------|-----|--|--|
| Von *                                                       |     | Bis *      |     |  |  |
| 10.02.2025                                                  | Ë   | 11.02.2025 | Ë   |  |  |
| /ergeben an                                                 |     |            |     |  |  |
| E-Mail                                                      | × 🗸 |            |     |  |  |
| Aktuelle vergeben an: gerd.muster@email.de                  |     |            |     |  |  |
| E-Mail-Adresse *                                            |     |            |     |  |  |
| gerd.muster@email.de                                        |     |            |     |  |  |
| Campagne                                                    |     |            |     |  |  |
| Bitte auswählen                                             | ~   |            |     |  |  |
| Besitzer per E-Mail informieren                             |     |            |     |  |  |
| Auftragsbemerkung                                           |     |            |     |  |  |
| Bitte schnell erledigen                                     |     |            |     |  |  |
|                                                             |     |            | 11. |  |  |

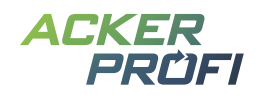

Nach dem Speichern erhält der Empfänger eine E-Mail mit allen Maßnahmendetails sowie einen Link zur Online-Ansicht des Auftragszettels. Dort sind neben den Maßnahmendetails auch die Schlaggeometrien der Auftragsflächen enthalten.

- 1. Maßnahmendetails inkl. Schlagumriss lassen sich direkt ausdrucken
- 2. Schlaggeometrien können exportiert werden

Mineralische Düngung

**3.** Mit Klick auf den Schlag in der Karte können die Schlagkoordinaten kopiert und für die Navigation genutzt werden

# Maßnahmenauftrag von Johannas Testbetrieb - Testbetrieb

Johannas Testbetrieb - Testbetrieb, Am Steinwerk 75, 46284 Dorsten

# Datum: 10.02.2025 - 11.02.2025 Produkt: AHL, Gesamt: 111,97 I Schlag Anbau Hektar Menge HF - Wintergerste (10% RP) 11,20 10,00 l/ha AHL Hanglage (220A) Bitte schnell erledigen 🛃 Seite drucken 🕁 Geometrie exportieren Bei Klick auf den Schlag erhalten Sie weitere Infos. G (x)Hanglage (220A) 11.1968 ha Johannas Testbetrieb - Testbetrieb 3 Koordinaten in Zwischenablage kopieren

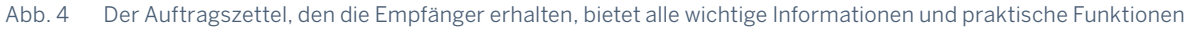

### Direktauftrag für Bodenproben (Grundprobe/Nmin-Aufträge)

Auch in der Auftragsverwaltung wurde das Feld "Vergeben an" um die Option E-Mail erweitert. Die Eingabe erfolgt wie gewohnt in einem separaten Feld. Die versendete Mail enthält

- > Alle Auftragsdetails
- > Einen Link zur Online-Ansicht des Auftragszettels

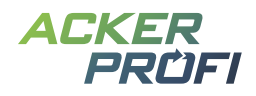

- > Zusätzlich wird ein vorausgefüllter Bodenprobenbegleitschein zum Download bereitgestellt
- > Die Schlaggeometrie kann vom Probennehmer zur Weiterverwendung heruntergeladen werden

# Bodenprobenauftrag von Johanna Hessen - Betrieb Hessen

Johanna Hessen - Betrieb Hessen: Am Steinwerk 75, 46284 Dorsten

#### Grundprobe: Standardprobe

Datum: 12.02.2025 - 27.02.2025

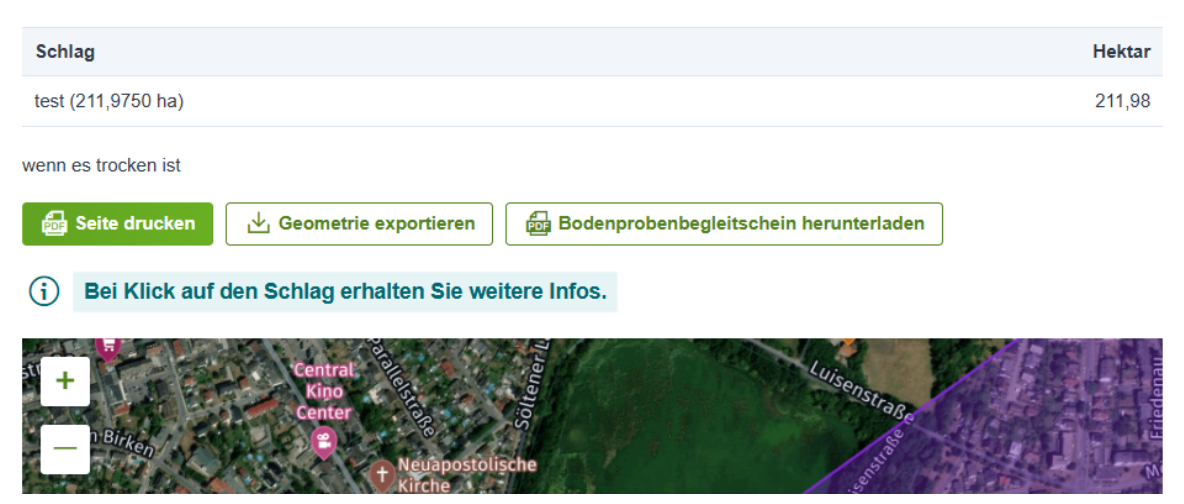

### Auftragszettel direkt drucken

Auftragszettel lassen sich nun direkt aus dem Menüpunkt Aufträge heraus aufrufen und drucken – unabhängig davon, ob der Auftrag zuvor per Mail versendet wurde.

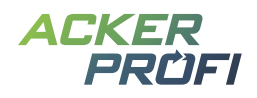

### OPTIMIERT

# Schlagdaten – Überarbeitung von Karte und Formular

- 1. Die Kartenwerkzeuge befinden sich nun gesammelt neben der Karte. Beim Auswählen eines Werkzeugs wird zusätzlich eine kurze Beschreibung der Funktion angezeigt.
- 2. Gebietskulissen lassen sich direkt in der Karte einblenden.
- 3. Der Full-Screen-Button ist jetzt in der Karte selbst sichtbar und nicht mehr darunter versteckt.

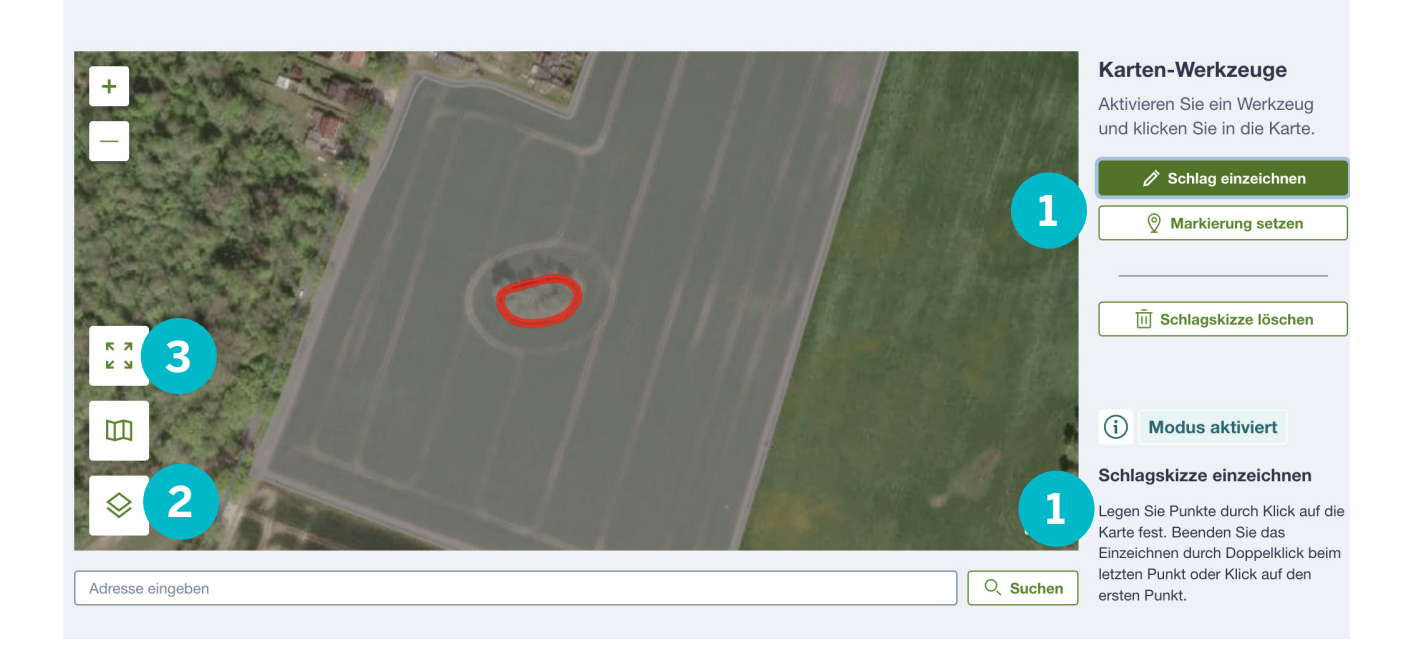

**4.** Auflagen wurden überarbeitet: Gebietskulissen haben nun einen eigenen Bereich. Alle weiteren Auflagen sind direkt auf einen Blick sichtbar und müssen nicht mehr manuell eingeblendet werden.

| Gel          | bietskulisse                                   |
|--------------|------------------------------------------------|
|              | Nitratbelastetes (rotes) Gebiet nach § 13a DüV |
| $\checkmark$ | Eutrophiertes (gelbes) Gebiet nach § 13a DüV   |
| 4 Scł        | nlag unterliegt Auflagen                       |
|              | Wasserschutzgebiet                             |
|              | FFH-Gebiet                                     |
|              | Drainage                                       |
|              | Gewässerabstandsauflagen                       |
|              | Ökologische Vorrangfläche                      |
|              | Kein Wachstumsregler (j)                       |
|              | Einschränkung Pflanzenschutz (j)               |
| $\square$    | Einschränkung org. Düngung                     |

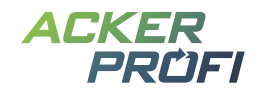

#### ERGÄNZT

# **PDF-Export für Precision-Farming-Karten**

Im Bereich Precision Farming können Sie nun Managementzonenkarten, Biomassekarten und Applikationskarten als PDF-Datei exportieren.

|    | Nr. ≑ | Schlagname 🌲 | Erntejahr 🌲 | Bezeichnung 🌲                           | Größe (ha) 🌲 | Тур                  | Status          |   |
|----|-------|--------------|-------------|-----------------------------------------|--------------|----------------------|-----------------|---|
|    | 303   | Am Baum      | 2024        | Raiffeisen<br>NetFarming:<br>22.02.2024 | 2,9120       | Managementzonenkarte | Aktiviert       | æ |
| .3 | 303   | Am Teich     | 2024        | Raiffeisen<br>NetFarming:<br>22.02.2024 | 2,9120       | Managementzonenkarte | Aktiviert       | Þ |
| B  | 1     | Am Busch     | 2024        | Raiffeisen<br>NetFarming:<br>02.04.2024 | 11,0389      | Managementzonenkarte | Nicht aktiviert | Þ |
|    | 14    | Am Hof       | 2024        | Raiffeisen<br>NetFarming:<br>24.06.2024 | 4,8035       | Managementzonenkarte | Aktiviert       | Þ |

Dieser PDF-Export ist besonders nützlich für:

- > Vertriebspartner, die Planungen für Landwirte visualisieren möchten.
- Lohnunternehmer, die eine Applikation durchführen. Neben der Applikationskarte für das Terminal erhalten sie den PDF-Druck mit allen relevanten Maßnahmendetails, einschließlich Mittelnamen und Applikationsmengen.

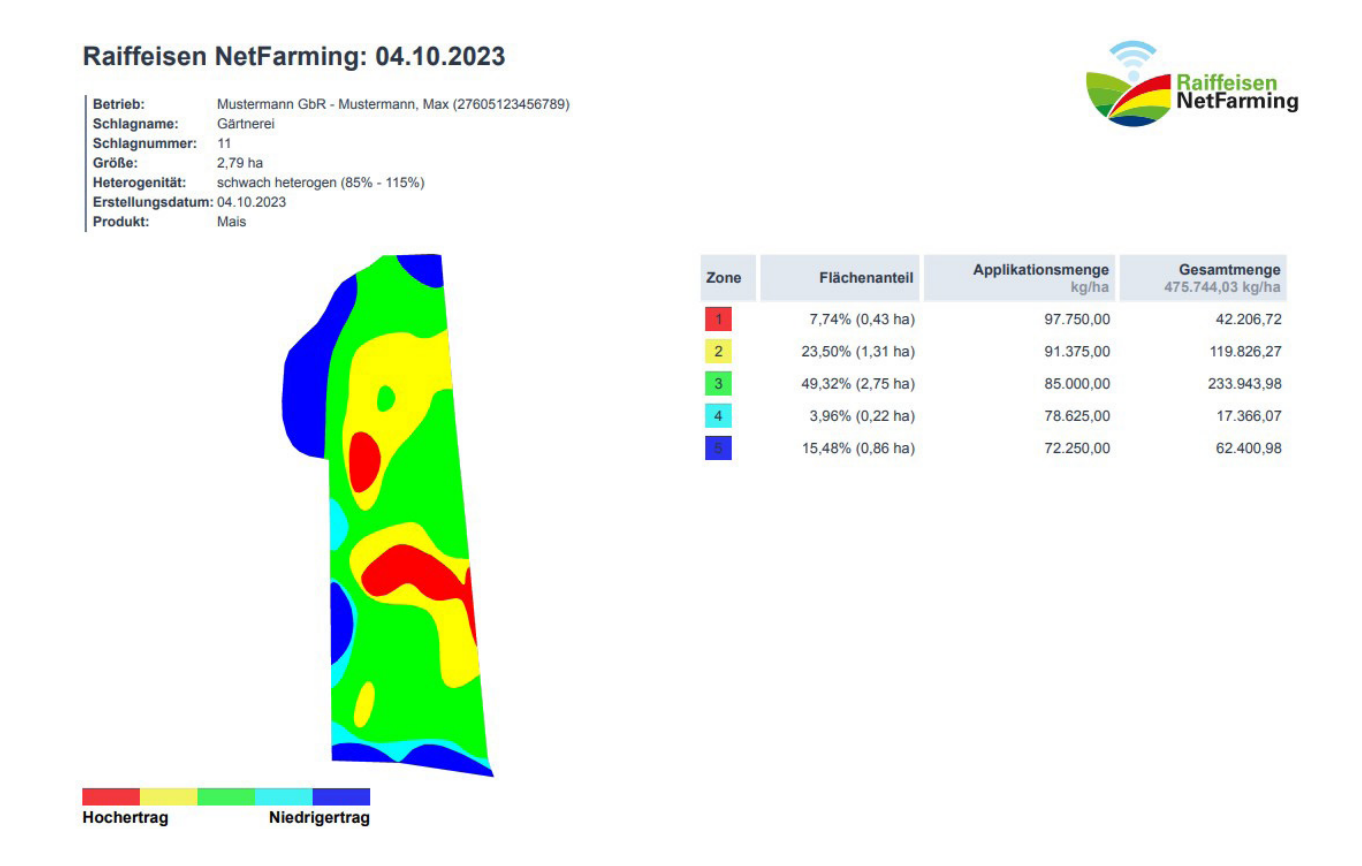

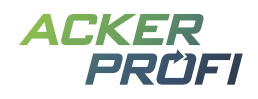

### OPTIMIERT. ERGÄNZT. ERWEITERT.

# **Kleinvieh macht auch Mist**

- > Nach der Anlage eines Betriebs kann das Bundesland nicht mehr geändert werden. Falls eine Korrektur erforderlich ist, muss der Betrieb neu angelegt werden.
- > Berichte: Nmin-Werte für Gemüse aus Ackerprofi als PDF herunterladen

### AUSBLICKE

# **Themen im März**

- ✓ Schlagteilung
- ✓ Erweiterung der Pflanzenschutzprüfung
- ✓ Deckungsbeitragsrechnung Teil 2: Kostenerfassung für Produkte

# Themen für die nächsten Monate

- > Behördencheck um PSM-Check erweitern
- > Deckungsbeitragsrechnung
- > Erweiterung der Ackerprofi App
- > Einbindung von Kulissen für nitratbelastete/eutrophierte Gebiete weiterer Bundesländer

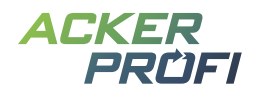

### VERTRIEBSUNTERSTÜTZUNG

# **Kostenloser Bannerservice**

Zur Unterstützung Ihrer Vertriebsaktivitäten können Sie ab sofort unseren kostenlosen Ackerprofi-Bannerservice für Ihre Webseite nutzen.

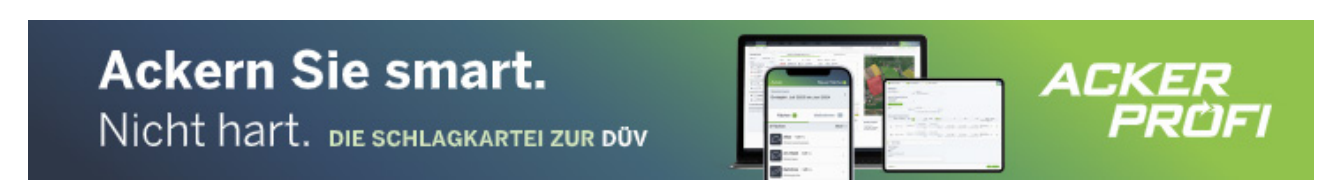

Abb. 5 Beispielbild des animierten Banners Leaderboard im Format 728x90 Pixel (oben) und des Banners Skyscraper mit 160x600 Pixel (links)

### So funktioniert's:

- ✓ Sie schreiben uns an (<u>marketing@ackerprofi.de</u>) und erhalten von uns einen individuellen Zonencode im HTML-Format
- ✓ Sie richten einmalig auf Ihrer Webseite eine Bannerzone mit unserem Zonencode ein.
- ✓ Die Werbebanner werden zentral von unseren Servern in Ihre Webseite geladen. Wir kümmern uns um den Motiv-Austausch. Bis auf die einmalige Einrichtung fallen keine weiteren Arbeiten für Sie an.

# **Social Media**

 Whatsapp-Gruppe f
ür Social Media Grafiken – Garantiert ohne Spam: M
öchten Sie Social Media Grafiken zu den Updates direkt auf Ihr Handy erhalten, melden Sie sich per Whatsapp unter 0163/7648015 oder wenden Sie sich mit Ihrer Mobilfunknummer per Mail an <u>marketing@ackerprofi.de</u>